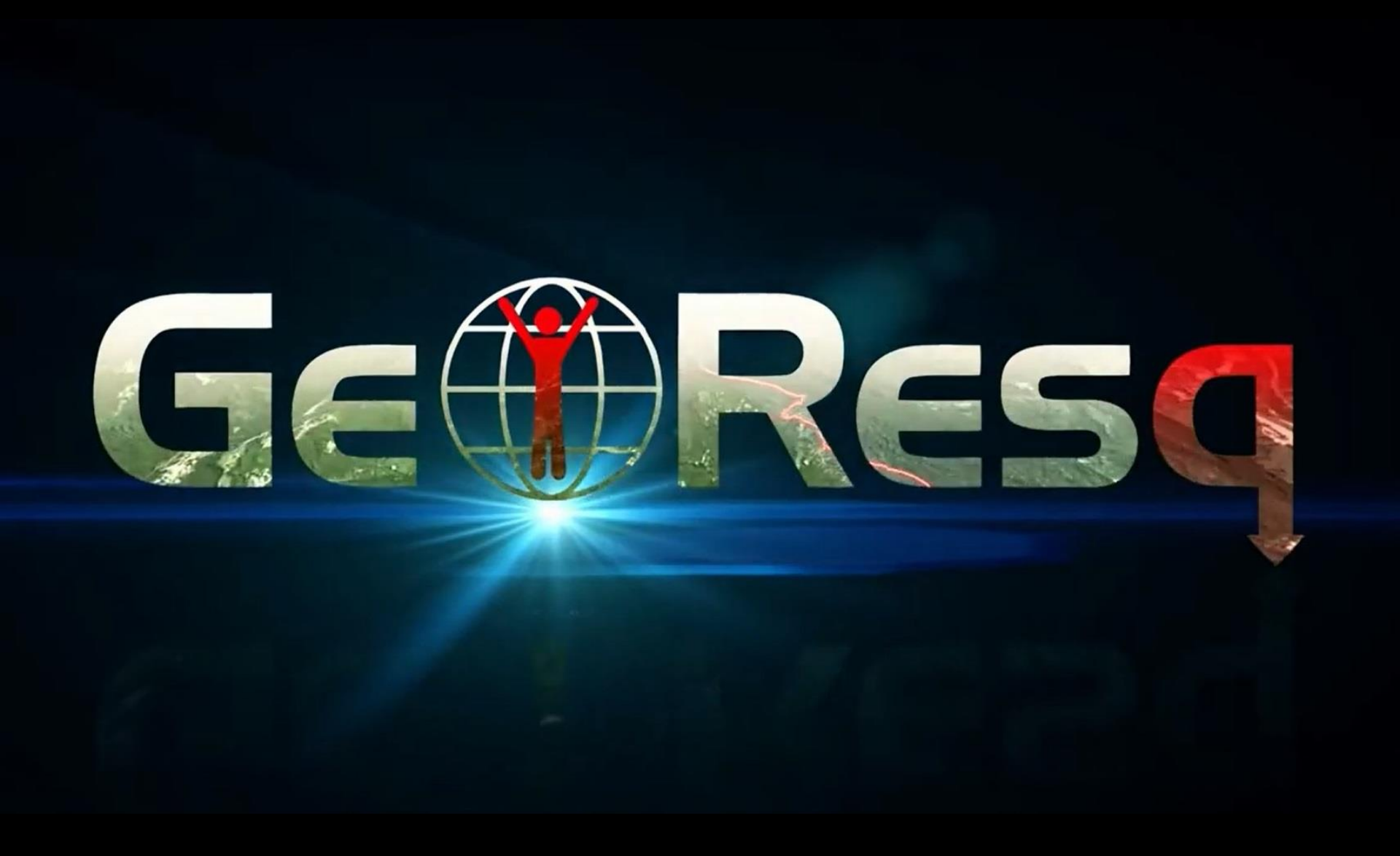

# **Doppia funzione:**

#### Orientamento in montagna

#### Eventuali necessità di soccorso

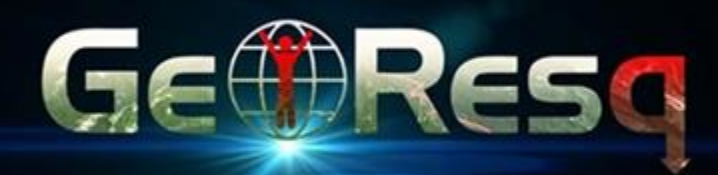

### Installazione:

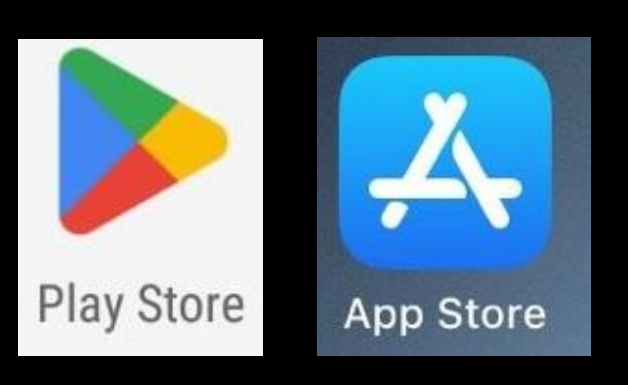

#### Su Android o su iOS-iPhone

#### Cerca → GeoResQ

Installa

Apri

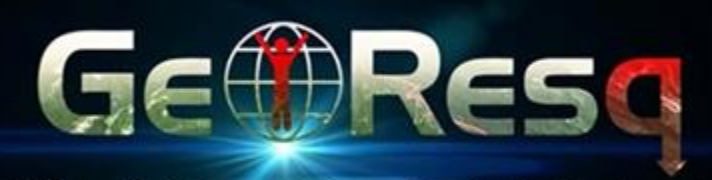

CAI Cagliari Commissione Sentieri e Cartografia

GeoresQ è gratuita

#### Installazione: Dati richiesti:

- Accettazione contratto e privacy
- Indirizzo email
- Numero cellulare
- Password 8 caratteri
- Cognome Nome Nazione
- Codice fiscale
- Indirizzo di casa
- Telefono e nominativo da avvisare in caso di necessità
- Una foto (non obbligatoria)

Rispondere a un questionario utile per ricerche dispersi

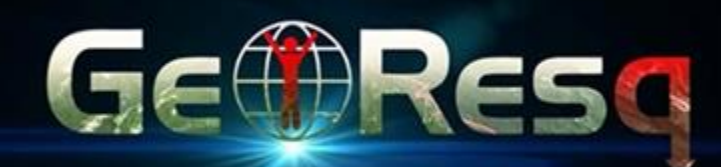

### **Fine installazione**

• Area personale nel sito georesq.it (si viene reindirizzati a web.georesq.it)

 App GeoResq nello smartphone o nel tablet

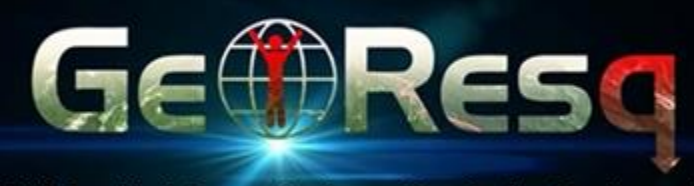

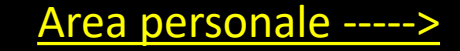

# Area personale:

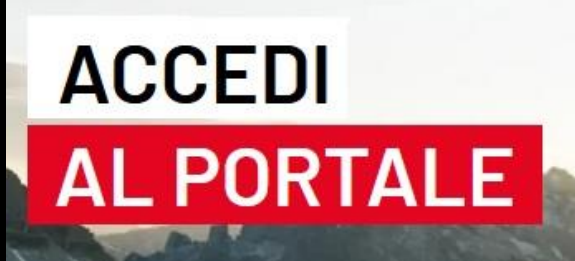

COME FUNZIONA

FAQ

HOME

georesq.it → web.georesq.it
La registrazione avviene con
l'attivazione di GeoResQ
Si accede con:

- Email o n. cellulare
- Password

#### Accedi al portale per gestire il tuo Account

CONTATT

Q ACCEDI

SCARICA GRATIS

Area personale ---->

Email o numero di cellulare

Password
ACCEDI AL PORTALE
RECUPERA PASSWORD

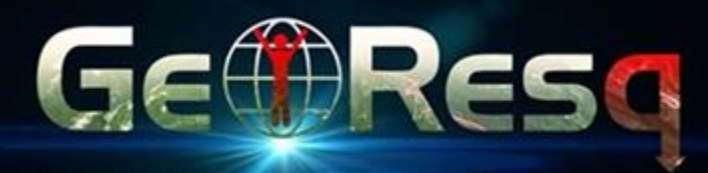

## Area personale – Sezioni:

- **PERSONALE:** visualizza modifica i dati inseriti in registrazione.
- MONITOR: si apre di default dopo l'accesso. Contiene mappa con posizione, traccia, profilo altimetrico, tempi e distanza.
- ARCHIVIO TRACCE: contiene elenco tracce archivio visualizzabile anche su mappa e per data.
- ARCHIVIO FOTO: contiene le foto georeferenziate divise per escursione.

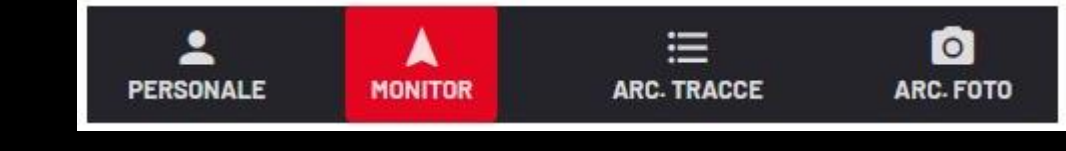

app -

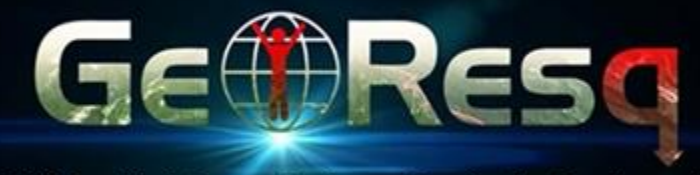

#### Apertura GeoResQ

### Basta toccare l'icona

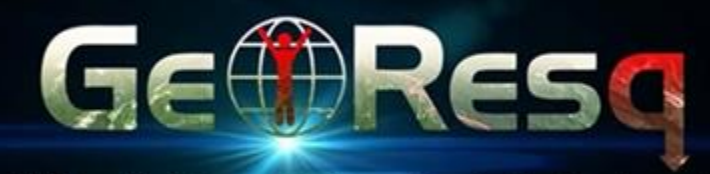

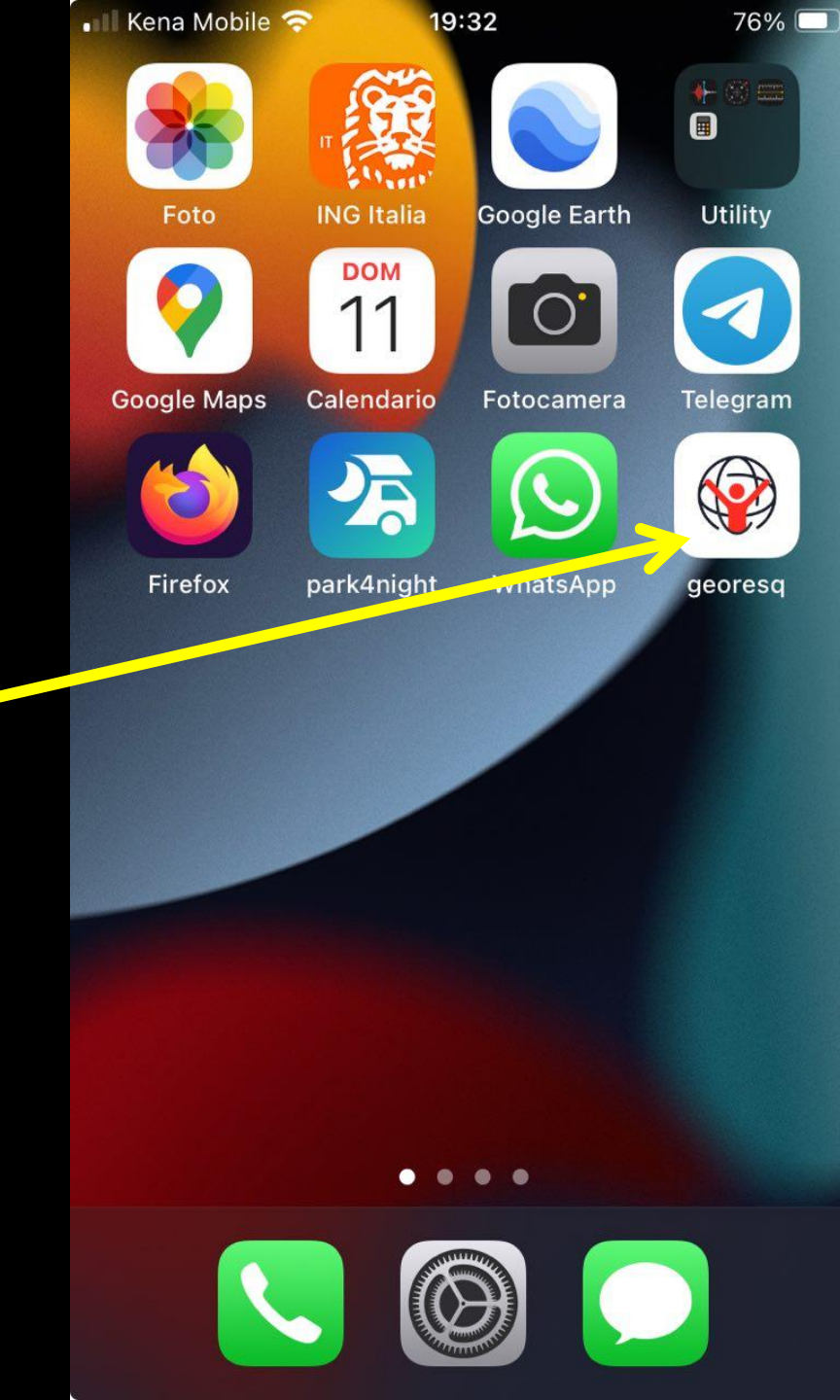

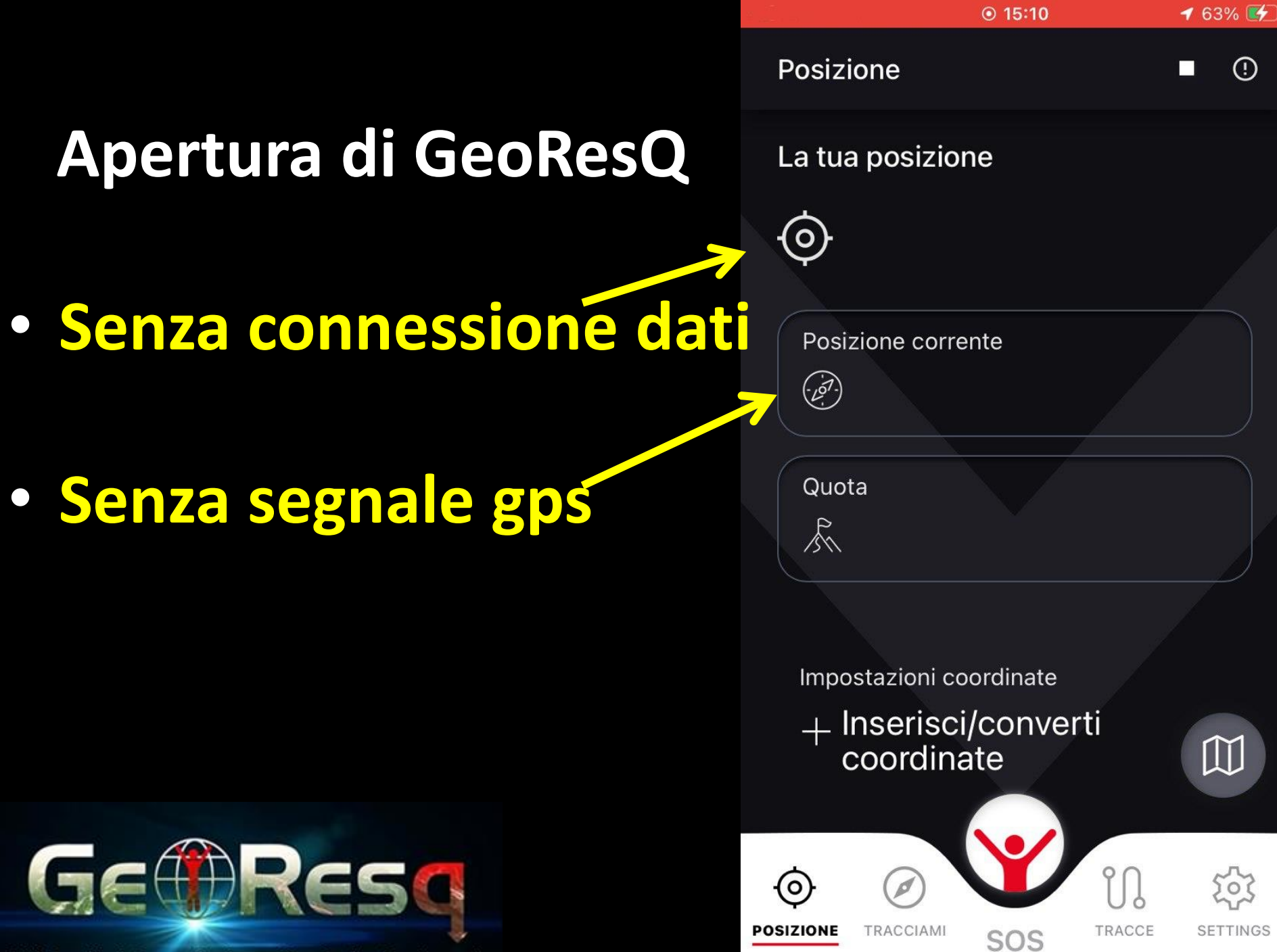

|                     | Image: Mobile Internal Mobile Internal Mobile |
|---------------------|----------------------------------------------------------------------------------------------------|
| pertuta di GeoResQ  | La tua posizione                                                                                                    |
| on connessione dati | Sei nel comune di Cagliari 091xx CA<br>a 667m WNW di STAZ.E DI<br>MONSERRATO E PIRRI<br>a 897m SW di P.TE REDENTORE<br>a 1,25Km WSW di MONSERRATO                                                                                                    |
| on segnale gps      | Posizione corrente<br>Posizione corrente<br>9° 7' 35.56''<br>7m                                                                                                    |
|                     | Quota                                                                                                    |
|                     |                                                                                                    |
| ERESQ               | POSIZIONE TRACCIAMI SOS TRACCE SETTINGS                                                                                                    |

CAI Cagliari Commissione Sentieri e Cartografia

A

G

ightarrow

# Funzioni principali:

- 1. Posizione
- 2. Tracciami
- **3. SOS**
- 4. Tracce
- **5. Settings**

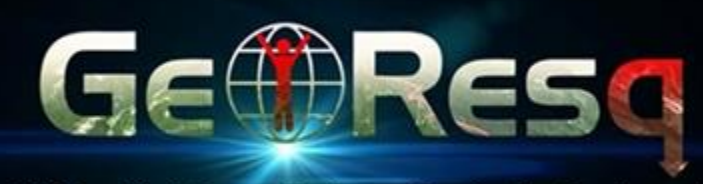

CAI Cagliari Commissione Sentieri e Cartografia

| 📲 PosteMobile 奈 🕬 | 16:58 | <b>1</b> 74% ( |
|-------------------|-------|----------------|
| Posizione         |       | ¢ (!           |

#### La tua posizione

Sei nel comune di Cagliari 091xx CA a 667m WNW di STAZ.E DI MONSERRATO E PIRRI a 897m SW di P.TE REDENTORE a 1,25Km WSW di MONSERRATO

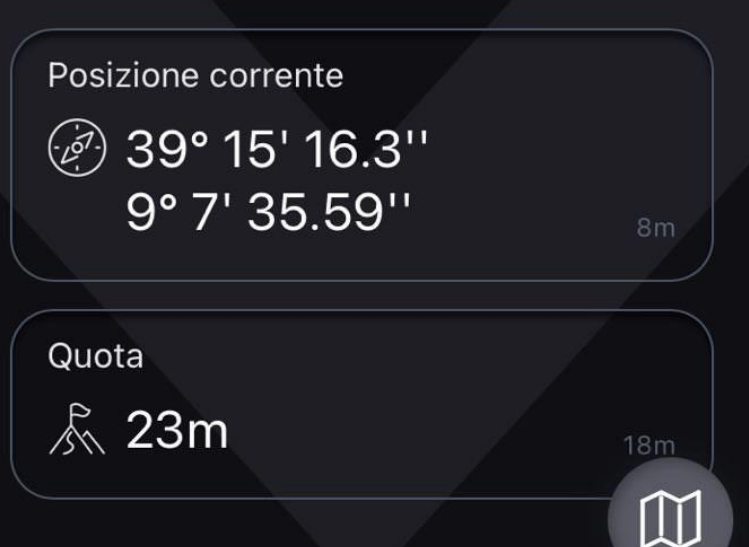

SOS

POSIZIONE

TRACCIAMI

የበ

TRACCE

ల్లు

SETTINGS

#### 💵 Kena Mobile 奈 65% 13:53 Posizione C **Funzione:** La tua posizione Sei nel comune di Cagliari 091xx CA 0 **1.** Posizione a 667m WNW di STAZ.E DI MONSERRATO E PIRRI a 897m SW di P.TE REDENTORE a 1,25Km WSW di MONSERRATO Ricavata da connessione dati a) Posizione corrente 39° 15' 16.28'' (-107-) **Ricavata da GPS** b) 9° 7' 35.56'' Quota 🔊 26 m $\square$ ni co GemResa 101 0 POSIZIONE TRACCE SETTINGS TRACCIAMI SOS

# Funzione: <u>1. Posizione</u>

#### a) <u>Scorrere display</u>

b) Mappe

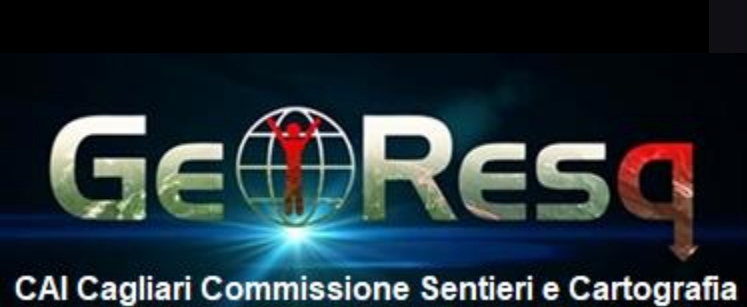

| Posi   | izio | ne         |                                        | (             | ≎ ①          | •III K | (ena Mol | bile 중      | 14:52     |         | 61% 🗆   |    |
|--------|------|------------|----------------------------------------|---------------|--------------|--------|----------|-------------|-----------|---------|---------|----|
|        | In   | serisci,   | /conver                                | rti           |              | F      | Posizi   | one         |           |         | ¢ ()    |    |
|        | CC   | bordina    | ite                                    |               |              |        | Lon      | 9           | ° 7,5     | 5933333 | 33: '   |    |
| Ge     | eogr | afiche gra | di/primi/sec                           | ondi          |              |        |          |             |           |         |         |    |
| La     | t    | 39         | ° 15                                   | 4 16,3        | "            |        | Geog     | grafiche De | cimale    |         |         |    |
| Lo     | n    | 9          | ° 7                                    | 4 35,6        | "            |        | Lat      | 39,2545     | 212059421 | 3       | ٩N      |    |
|        |      |            |                                        | 17            |              |        | Lon      | 9,126544    | 171197704 | l.      | °E      |    |
| Ge     | eogr | afiche gra | di/primi                               |               |              |        |          |             |           |         |         |    |
| La     | t    | 39         | ° 15                                   | 5.2716666     | 66 '         |        | UTM      | metriche    |           |         |         |    |
|        | n    | q          | 0 71                                   | ,<br>20333333 | 22: 1        |        | Xest     | 510918,3    | 2         |         |         |    |
|        |      | 0          | ,,,,,,,,,,,,,,,,,,,,,,,,,,,,,,,,,,,,,, |               |              |        | Ynorc    | 4345029     | 9,32      |         |         |    |
|        |      |            |                                        |               |              |        | Zona     | 32          |           |         |         |    |
| Ge     | eogr | afiche Dec | cimale                                 |               |              |        |          |             |           |         |         |    |
| La     | t    | 39,25452   | 26873360                               | 25            |              |        |          |             |           |         |         |    |
| Lo     | n    | 9,126550   | 98527001                               | 17            | $\mathbb{W}$ |        |          |             |           |         |         |    |
|        |      |            |                                        |               |              |        |          |             |           |         |         |    |
| Ø      |      | Ø          | Y                                      | IJ.           | 2023         | (      | <u>ه</u> |             | Y         | IJ.     | 5       |    |
| SIZION | E 1  | RACCIAMI   | SOS                                    | TRACCE        | SETTINGS     | POS    | ZIONE    | TRACCIAMI   | SOS       | TRACCE  | SETTING | 9S |

### **Funzione:**

### **1.** Posizione

- **Scorrere display** a)
- b) Mappa Con visualizzazione mappa prescelta e posizione

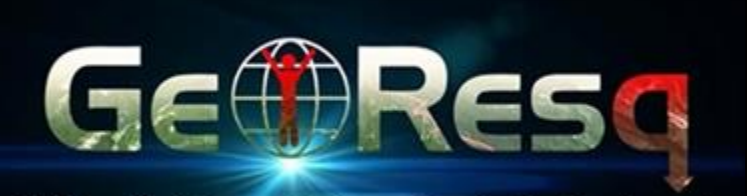

Indietro

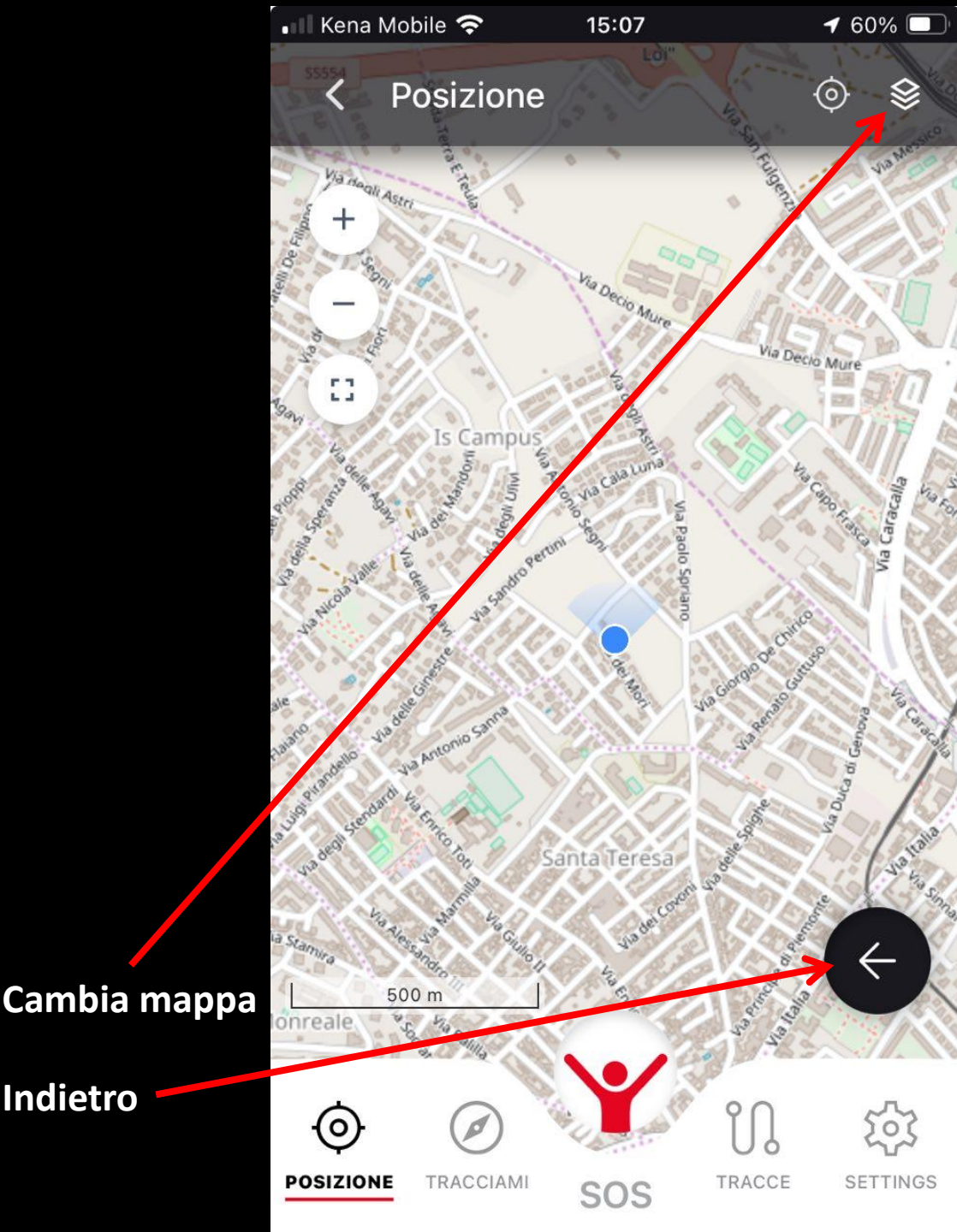

15:52

68% 🔲

### **Funzione:**

### 1. Posizione

- a) Scorrere display
- b) Mappe (scelta mappe)

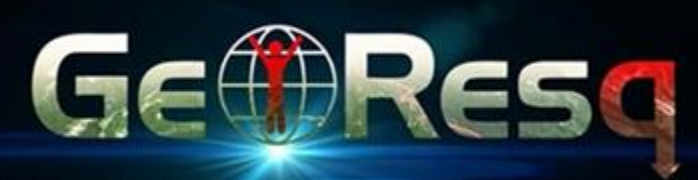

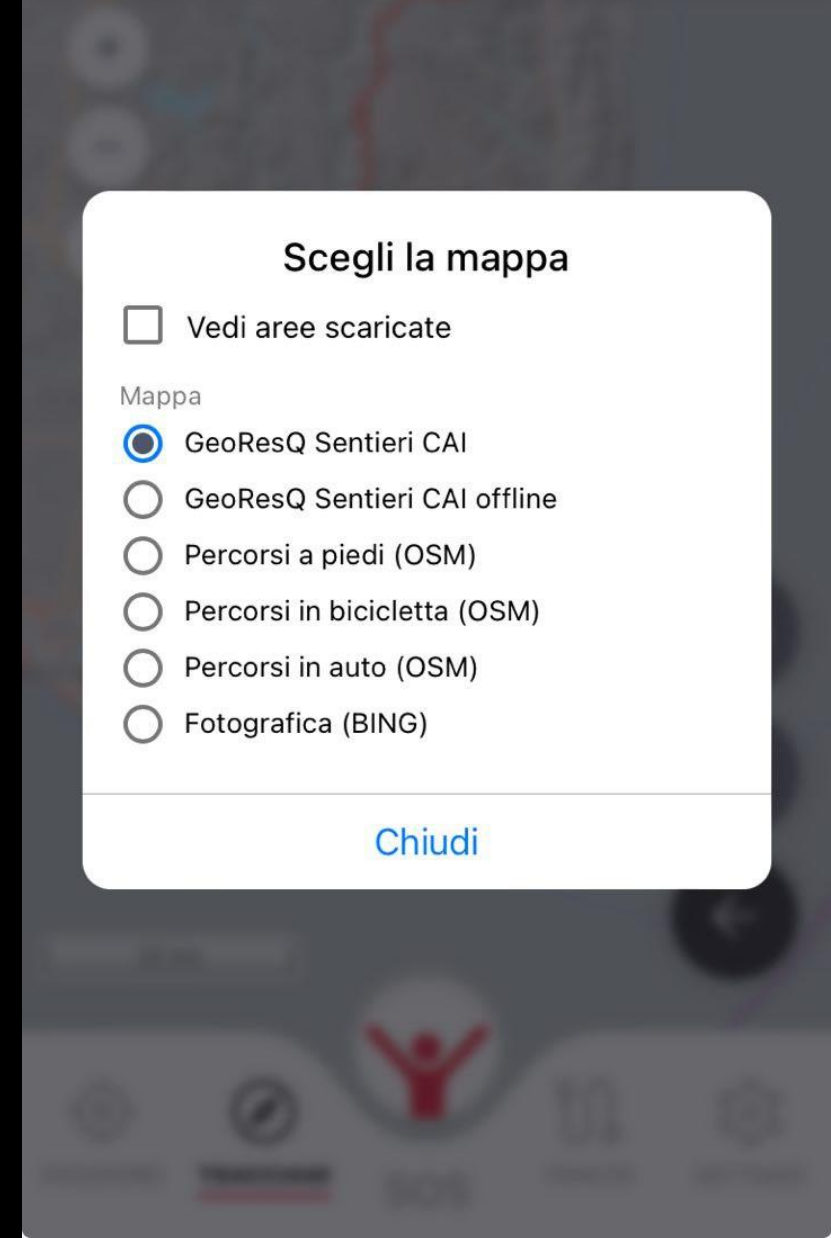

#### **Funzione:**

2. Tracciami 1. Tracciami 2. Avvia tracciamento 3. Dare nome alla traccia 4. Avvia

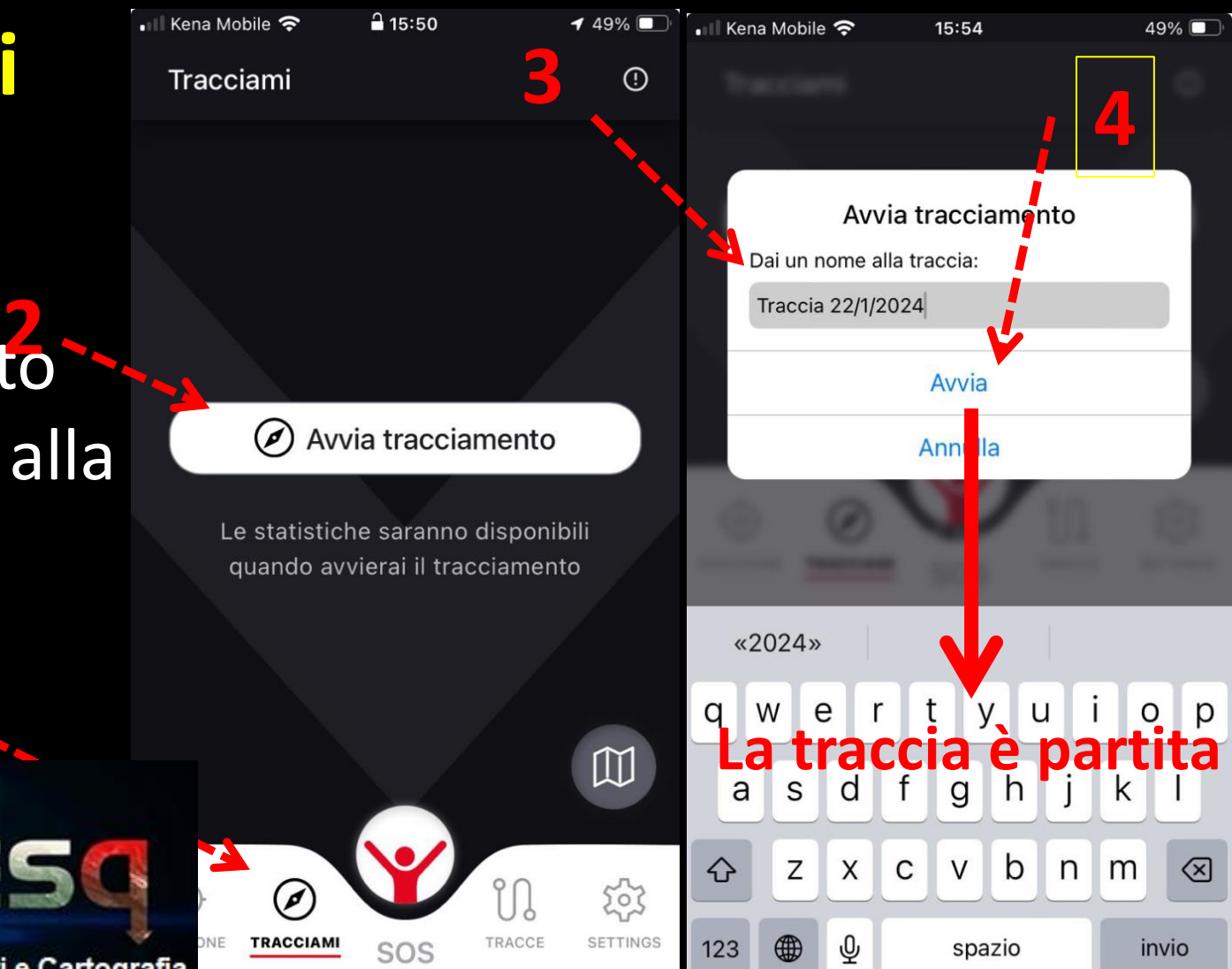

CAI Cagliari Commissione Sentieri e Cartografia

G

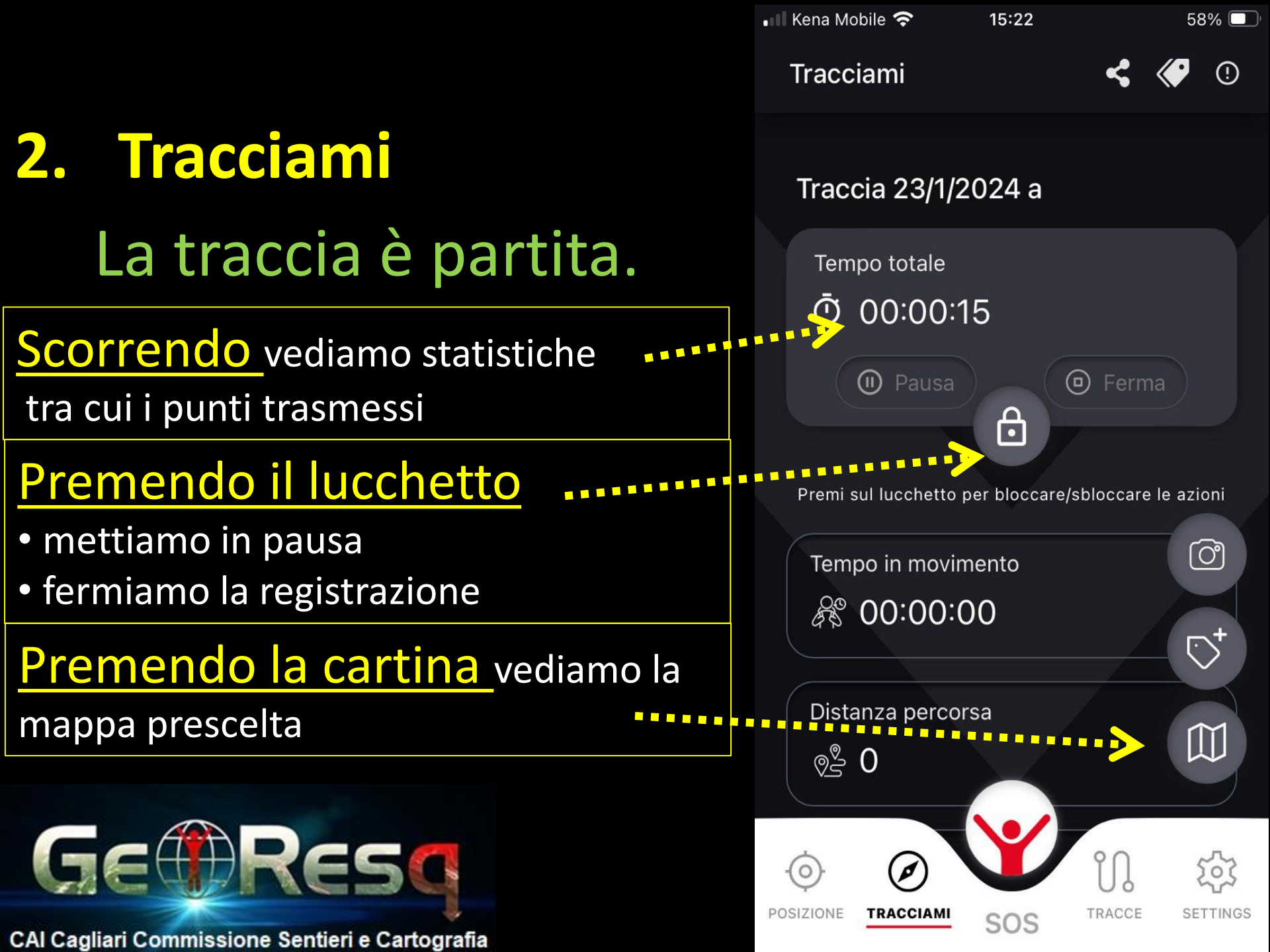

Nella mappa prescelta

possiamo vedere la

nostra posizione e la nostra traccia

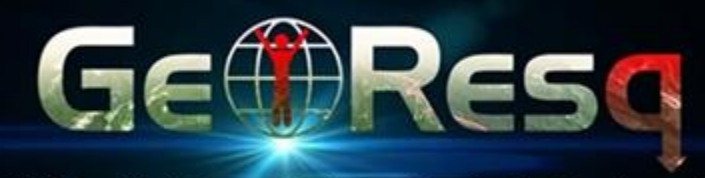

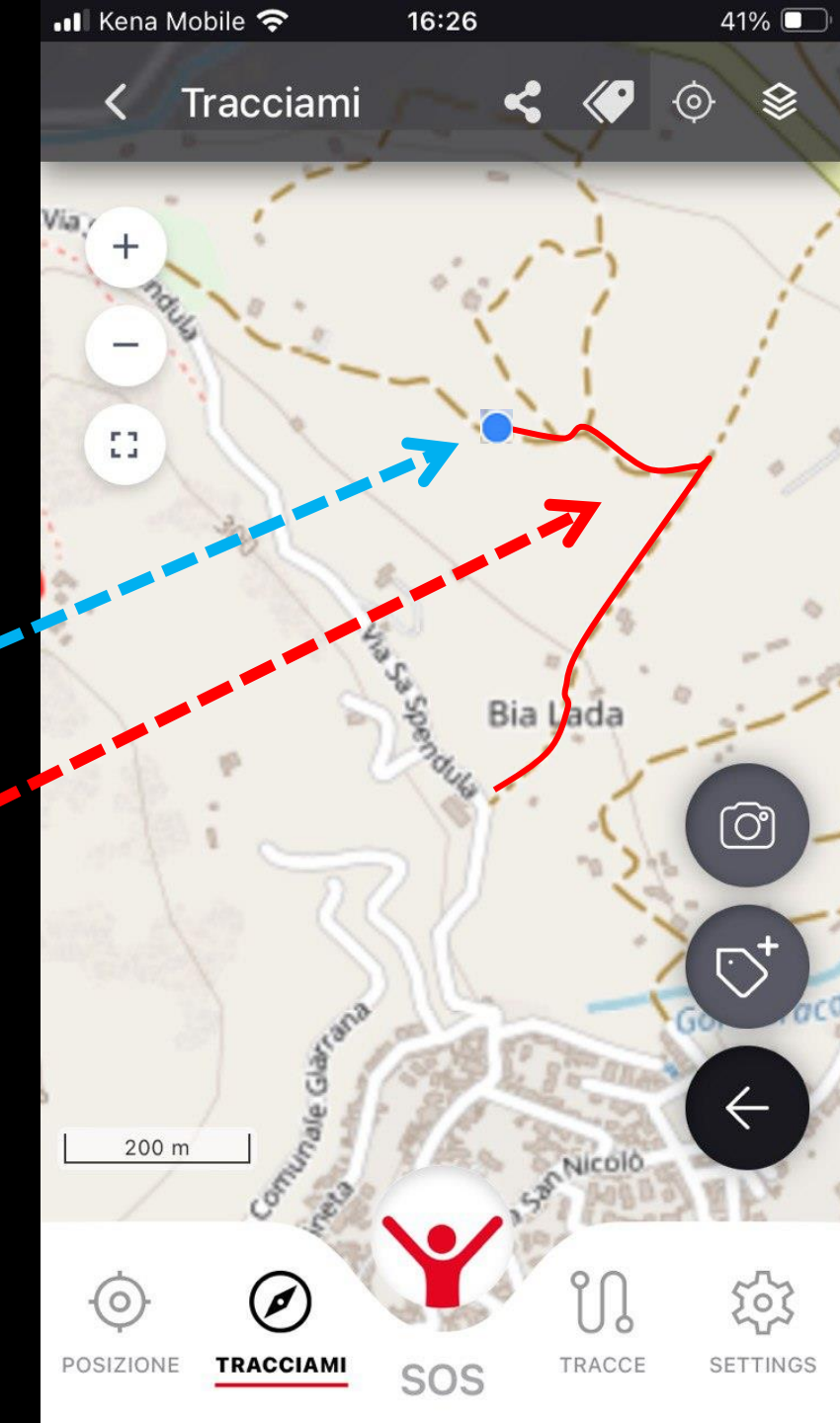

### Permette di:

#### **scattare** foto georeferenziate che vengono salvate nell'area personale del sito *georesq.it*

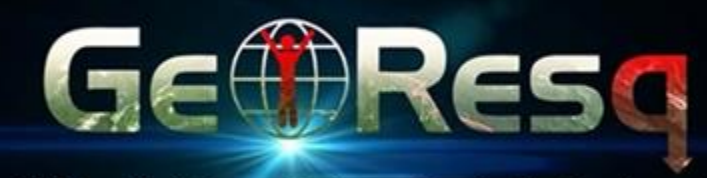

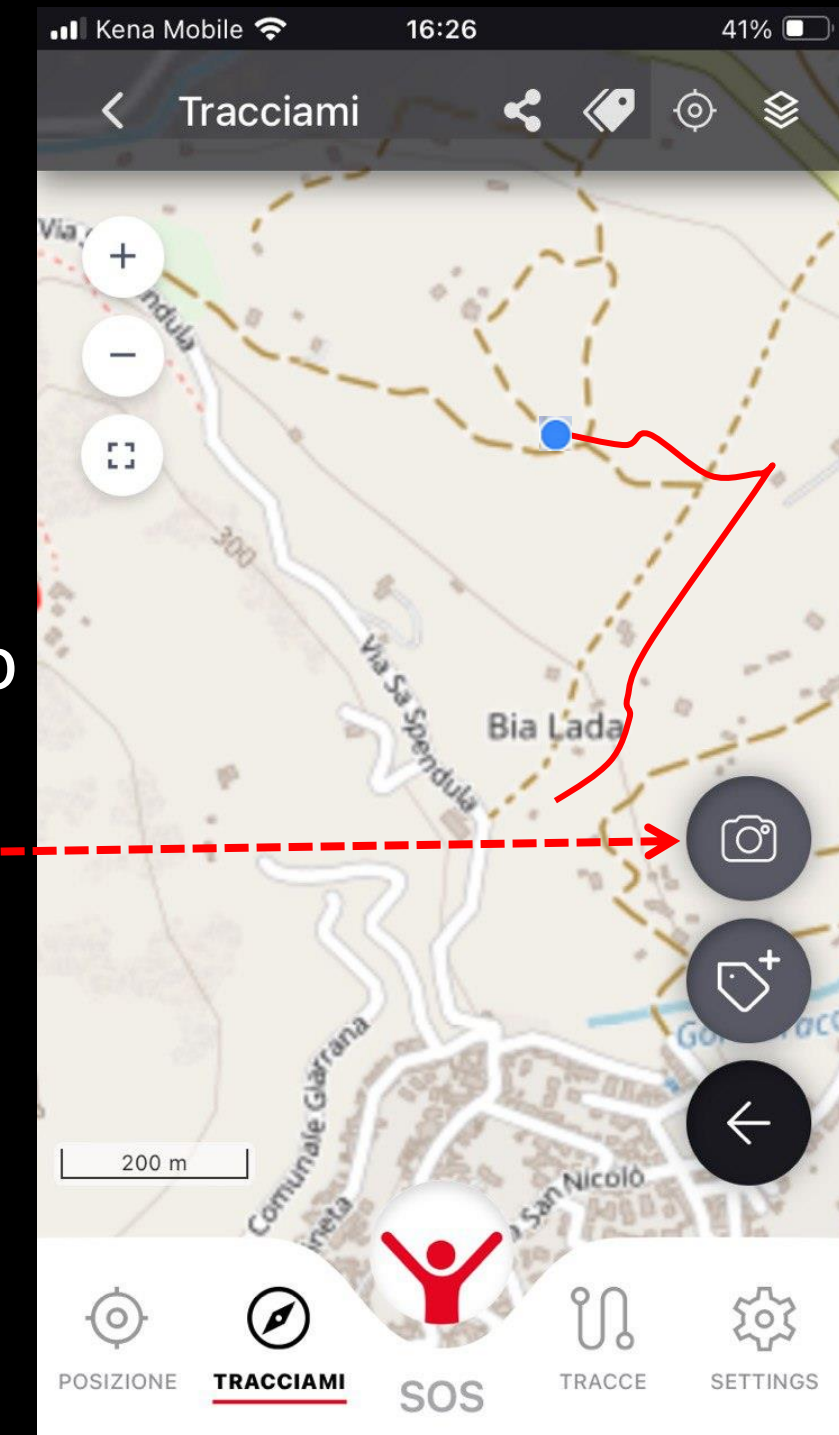

### Permette di:

#### inserire tag (sia

precodificati sia con descrizione Personalizzata)

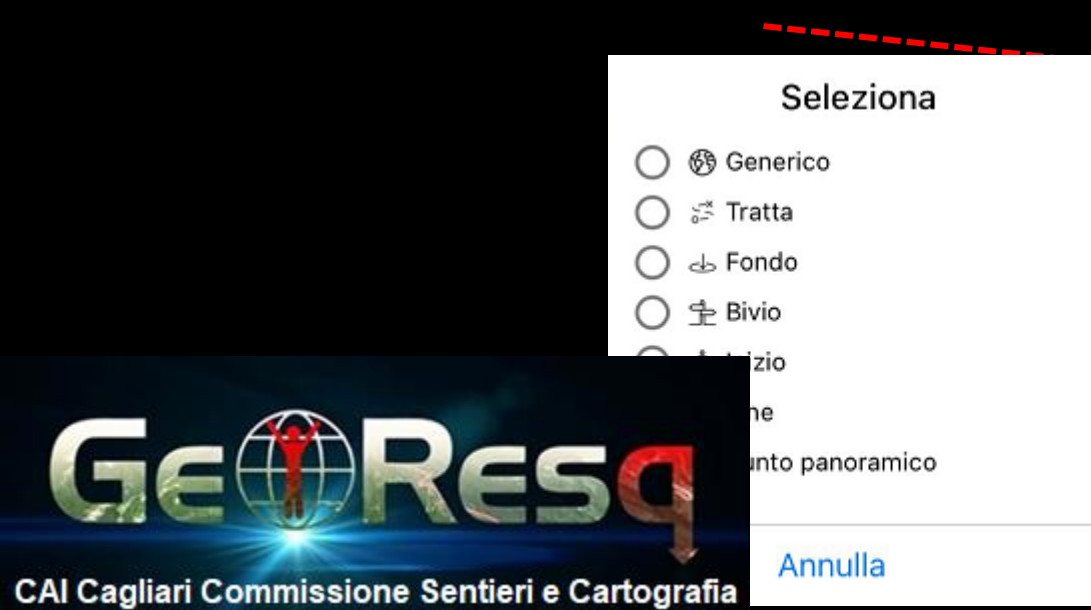

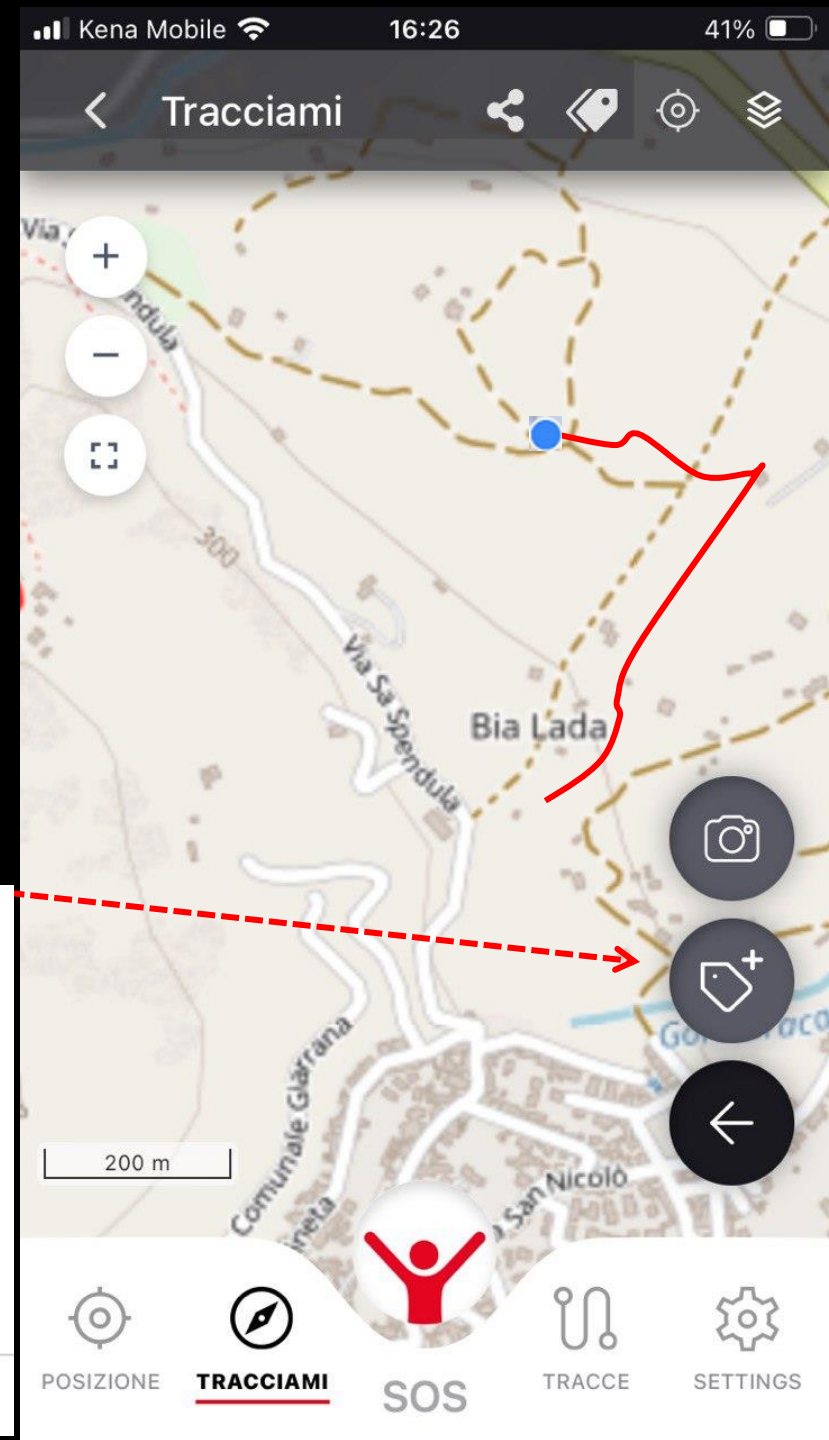

### Permette di:

- Cambiare mappa
- Centrare schermo
- Elencare e condividere i

#### <u>tag</u>

Condividere posizione

<u>e traccia</u>

E quando ho terminato l'escursione?

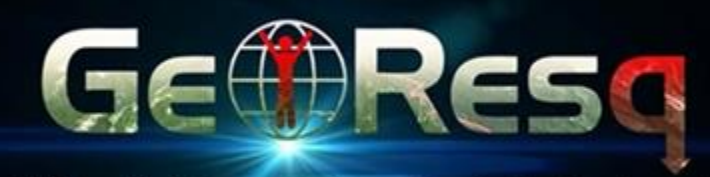

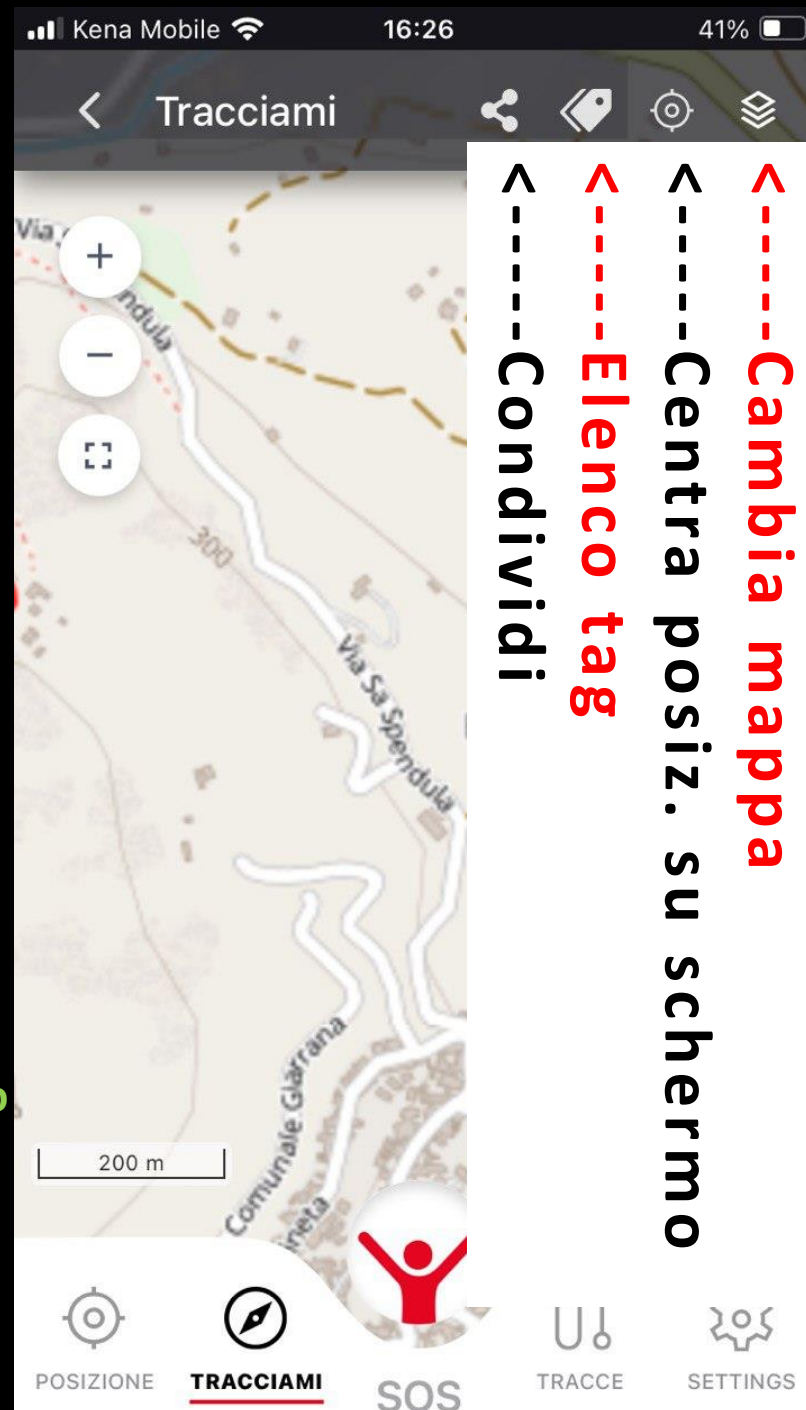

Quando ho terminato l'escursione:

- apro il lucchetto
- clicco su ferma.

La traccia è salvata sia nel dispositivo usato sia nell'area personale su georesq

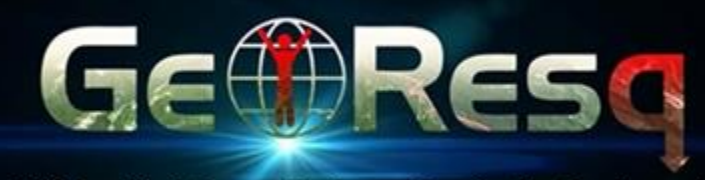

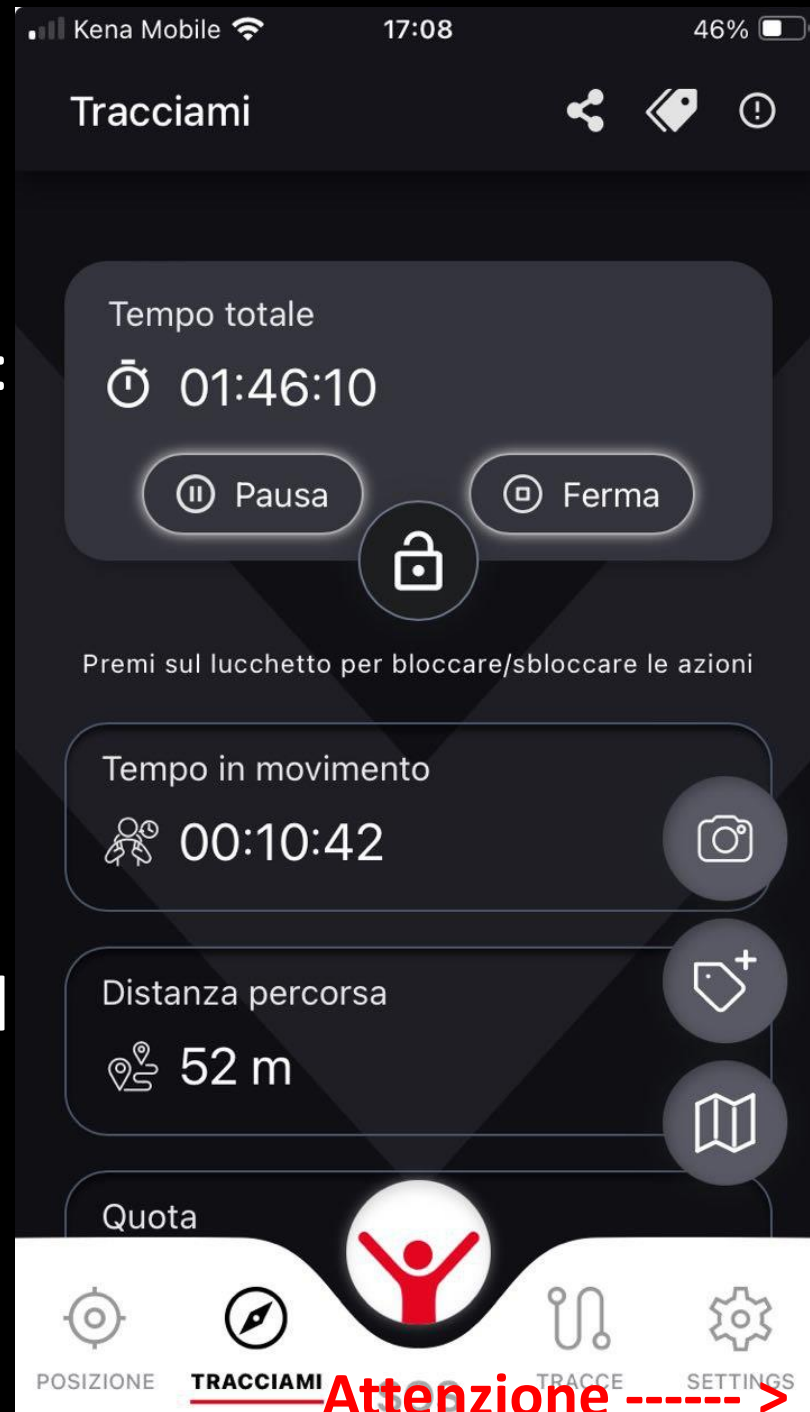

#### **Attenzione:**

con connessione dati chiunque abbia le tue credenziali GeoResQ può seguire i tuoi movimenti accedendo alla tua area personale

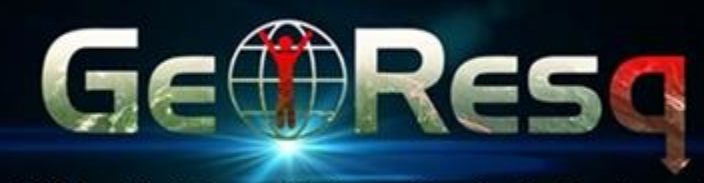

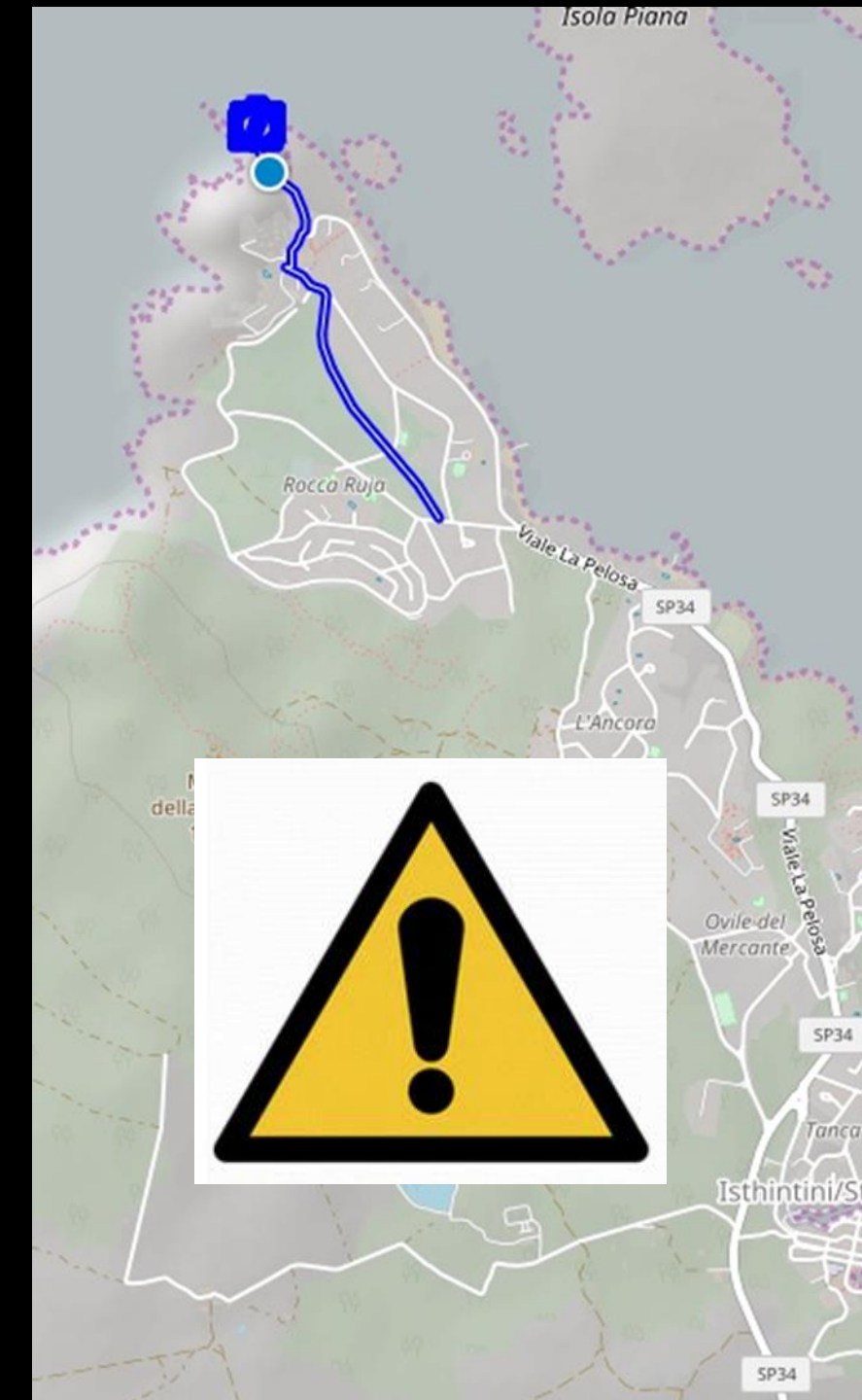

# Funzione 3. SOS

#### a) Allarme reale

(!)

SOS

#### Rimani calmo

**Verifica** di avere la connessione dati attiva, il GPS acceso e una buona visibilità del cielo.

Se hai già chiamato il 112 non fare altre chiamate: sarai contattato dalla centrale operativa che verificherà le tue condizioni e manderà il soccorso di cui hai bisogno. Altre info.

SOS Trascina per chiedere aiuto

TRASCINA VERSO DESTRA PER

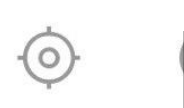

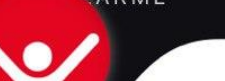

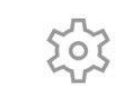

POSIZIONE TRACCIAMI

SOS TRACCE

SETTINGS

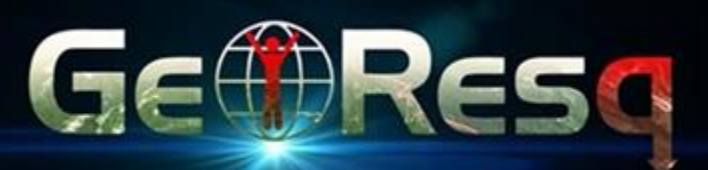

57% 🔲

(!)

SOS

#### **3.** SOS

# Nella schermata

#### successiva ci sarà un

#### invito a non chiudere e inizia la possibilità di chattare con la centrale

#### Rimani calmo

**Verifica** di avere la connessione dati attiva, il GPS acceso e una buona visibilità del cielo.

Se hai già chiamato il 112 non fare altre chiamate: sarai contattato dalla centrale operativa che verificherà le tue condizioni e manderà il soccorso di cui hai bisogno. Altre info.

> Trascina per chiedere aiuto

TRASCINA VERSO DESTRA PER INVIAR

SOS

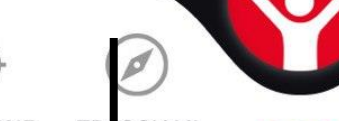

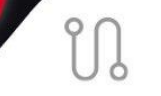

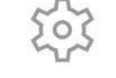

POSIZIONE TRACCIAMI

0

SOS

TRACCE

SETTINGS

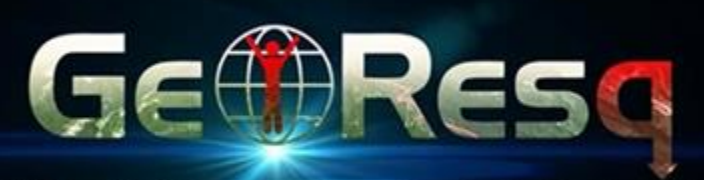

| 🛛 Kena Mobile 😪 | 1/   | Malalla | 0 |
|-----------------|------|---------|---|
|                 | Kena | MODIIE  |   |

64% 🔲

(!)

SOS

# 3. SOS <u>Cosa fare</u> dopo aver inviato l'allarme?

Hai veramente bisogno di aiuto? Ogni abuso è perseguibile penalmente come procurato allarme

L'Allarme verrà inviato tra

12 secondi

Annulla

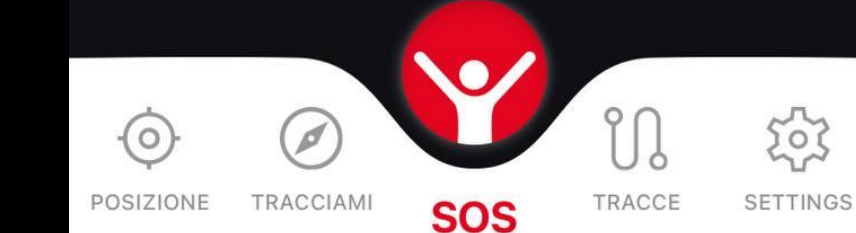

GemResq

### **Funzione:**

# Tracce salvate:fatte con GeoResQTracce importate:file gpx scaricati

4. Traccea) salvateb) importate

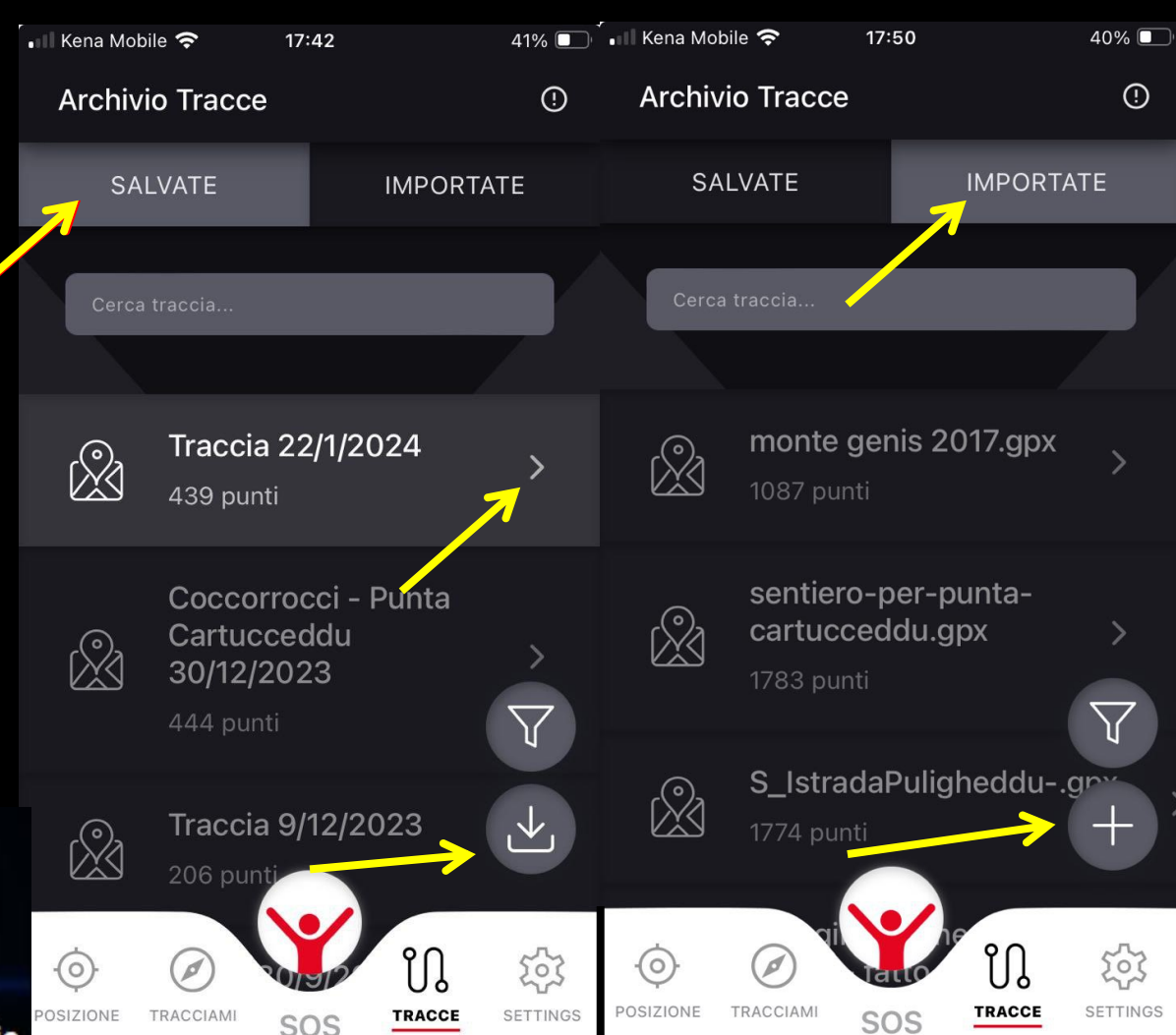

CAI Cagliari Commissione Sentieri e Cartografia

GEARES

#### 4. Tracce

- Posso importare delle tracce nel dispositivo?
- Sì, nei formati gpx e kml:
  prima si copiano in una cartella dello smartphone;
  poi si importano nell' Archivio Tracce di GeoResQ

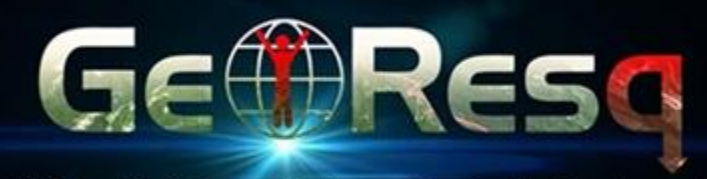

CAI Cagliari Commissione Sentieri e Cartografia

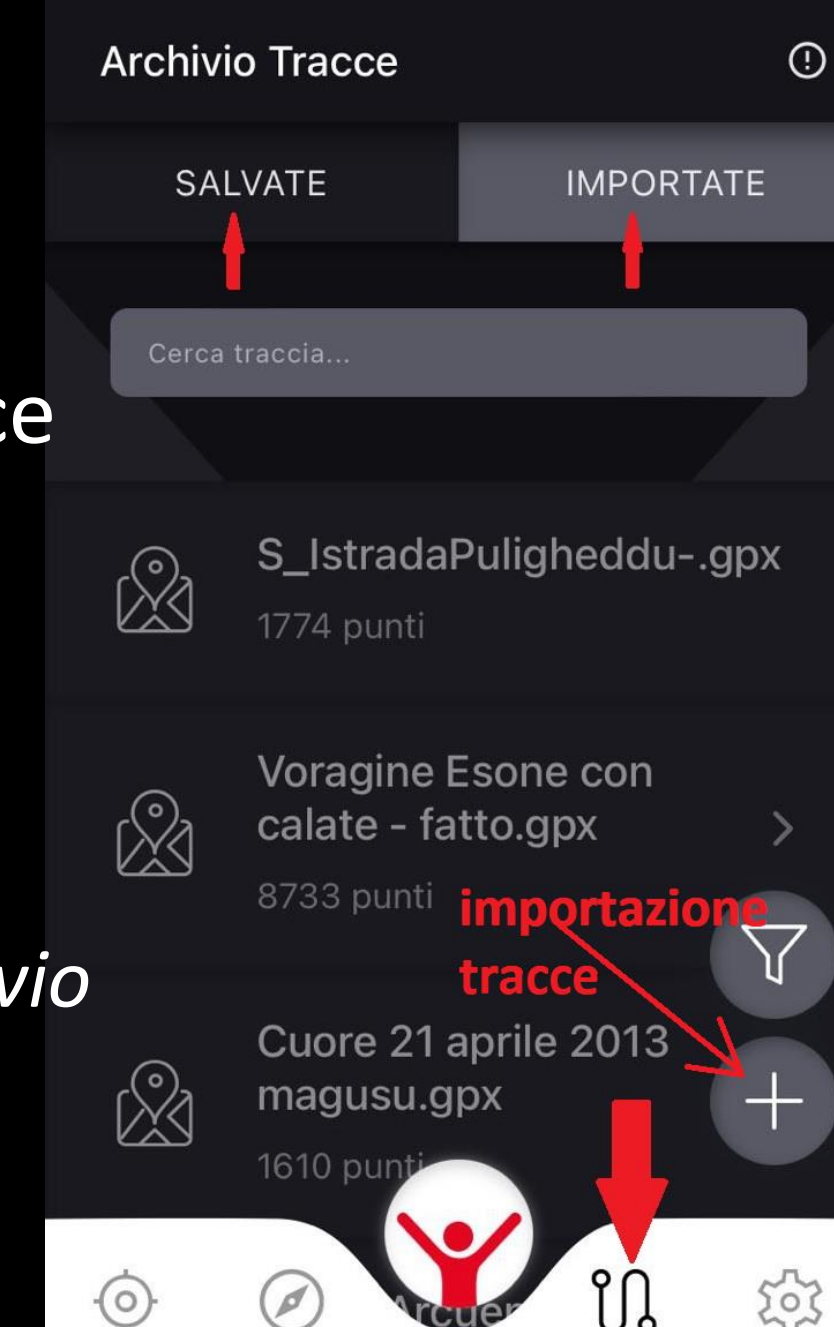

POSIZIONE T

TRACCIAMI SOS

TRACCE

SETTINGS

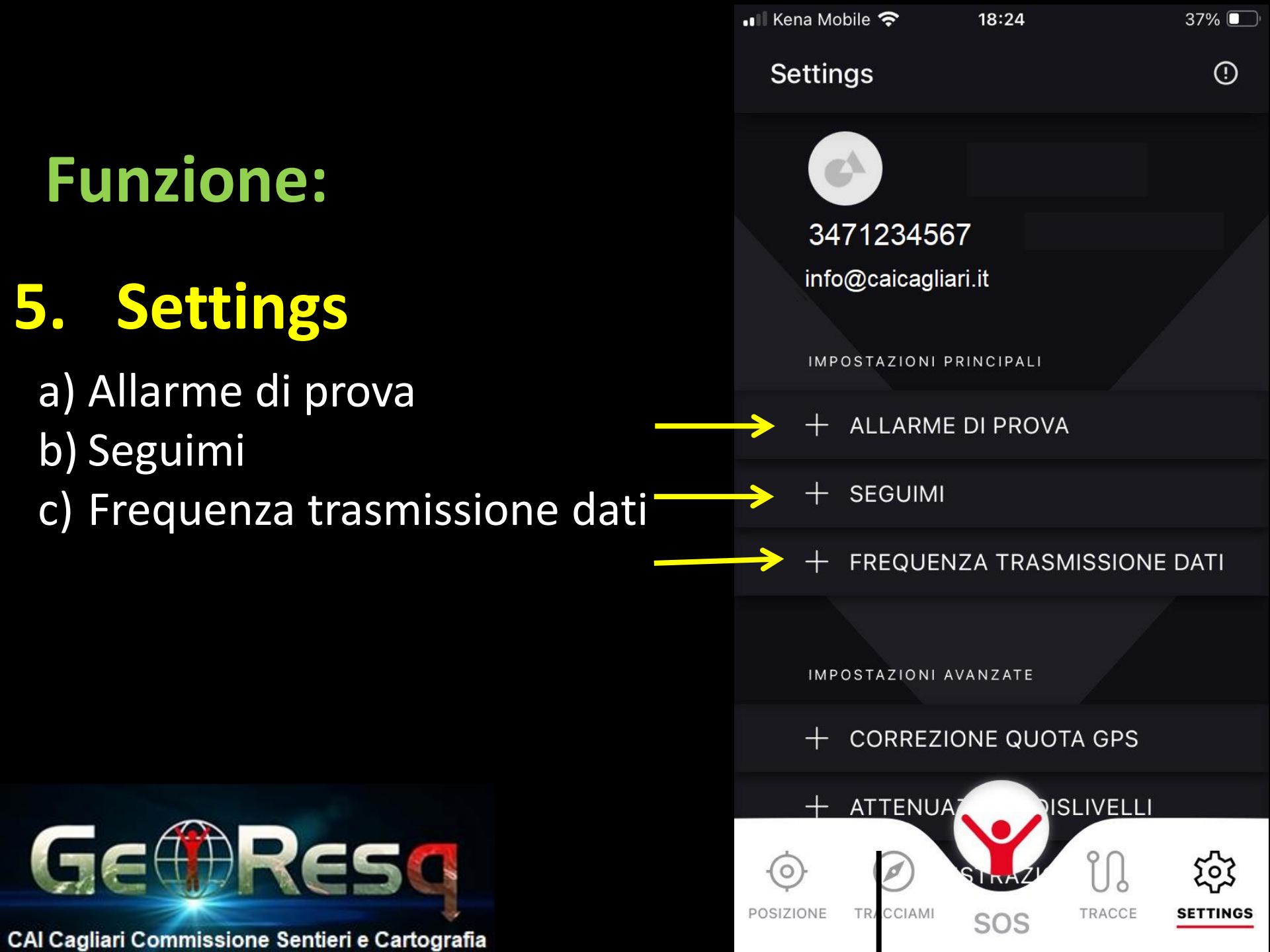

### **5.Settings**

#### Allarme di prova

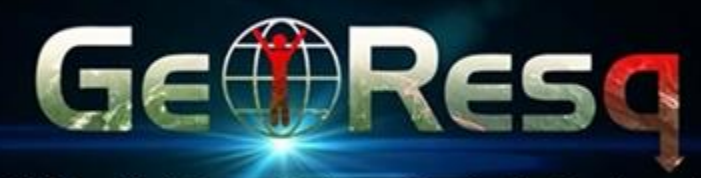

CAI Cagliari Commissione Sentieri e Cartografia

📶 Kena Mobile 穼

16:06

53%

( )

Settings

ALLARME DI PROVA

#### Invia allarme di prova

Puoi inviare un allarme di prova per verificare che la app sia attiva. Questa funzione blocca il telefono per alcuni istanti, proprio come succede nel caso di un allarme vero.

Invia l'allarme di prova quando sei all'aperto per avere un segnale GPS migliore.

SEGUIMI

### Settings

#### Seguimi

Con tracciami disattivato non viene registrata né posizione né traccia sulla mappa. Con «Seguimi» viene inviata la posizione al CNSAS ogni 1000/2000 m. circa

Nel caso fosse necessario....

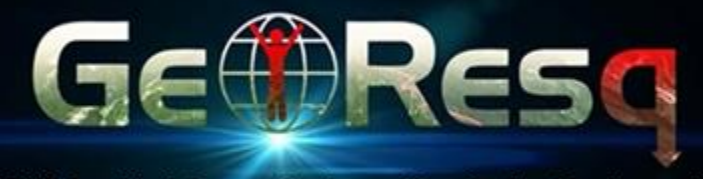

CAI Cagliari Commissione Sentieri e Cartografia

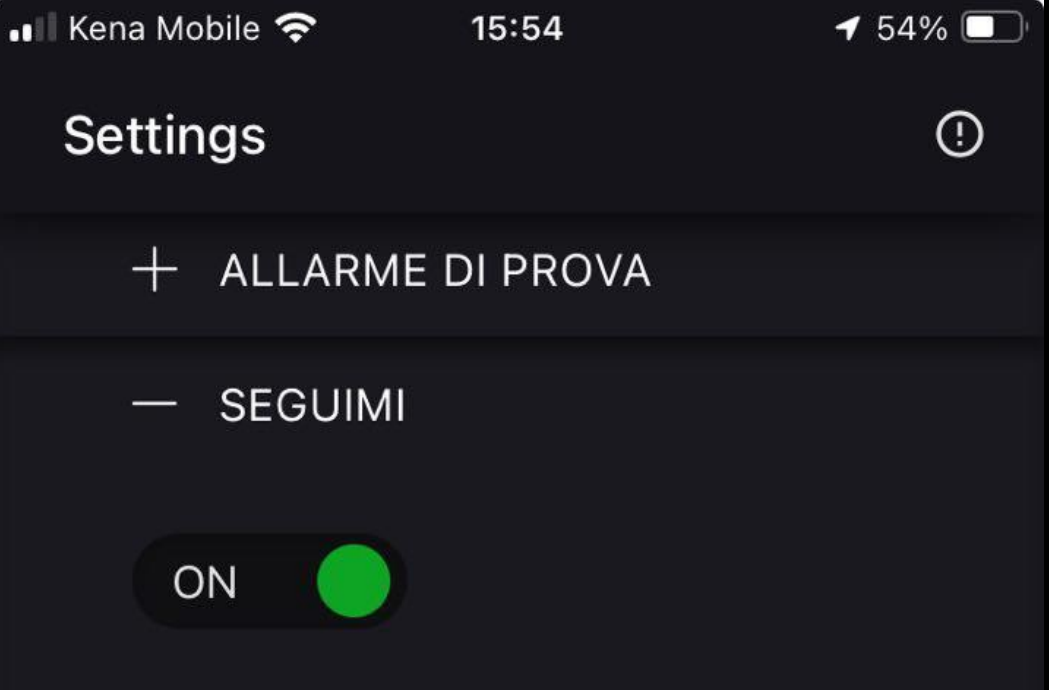

Invia periodicamente la tua posizione alla centrale del Corpo Nazionale di Soccorso Alpino e Speleologico. Solo in caso di emergenza gli operatori della centrale operativa accederanno a questa informazione per conoscere la tua posizione.

+ FREQUENZA TRASMISSIONE DATI

### **Settings**

#### Frequenza trasmissione dati (10-15 minuti permette notevole risparmio batteria)

| 📶 Kena Mobile 奈                                                | 16:27                                                                                                    | <b>1</b> 52% 🔲 |  |  |
|----------------------------------------------------------------|----------------------------------------------------------------------------------------------------|----------------|--|--|
| Settings                                                       |                                                                                                    | 0              |  |  |
| + ALLARM                                                       | IE DI PROVA                                                                                                    | ί.             |  |  |
| + SEGUIM                                                       | 1                                                                                                    |                |  |  |
| — FREQUE                                                       | NZA TRASM                                                                                                    | AISSIONE DATI  |  |  |
| Scegli con q<br>punti durant<br>valore è alto<br>della batteri | Scegli con quale frequenza inviare i<br>punti durante il tracciamento. Più il<br>valore è alto, minore è il consumo<br>della batteria. |                |  |  |
| Minuti                                                         |                                                                                                    |                |  |  |
|                                                                |                                                                                                    |                |  |  |
| IMPOSTAZIONI                                                   | AVANZATE                                                                                                    |                |  |  |

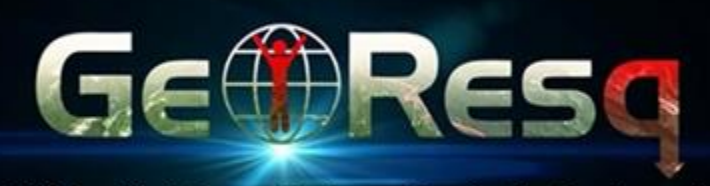

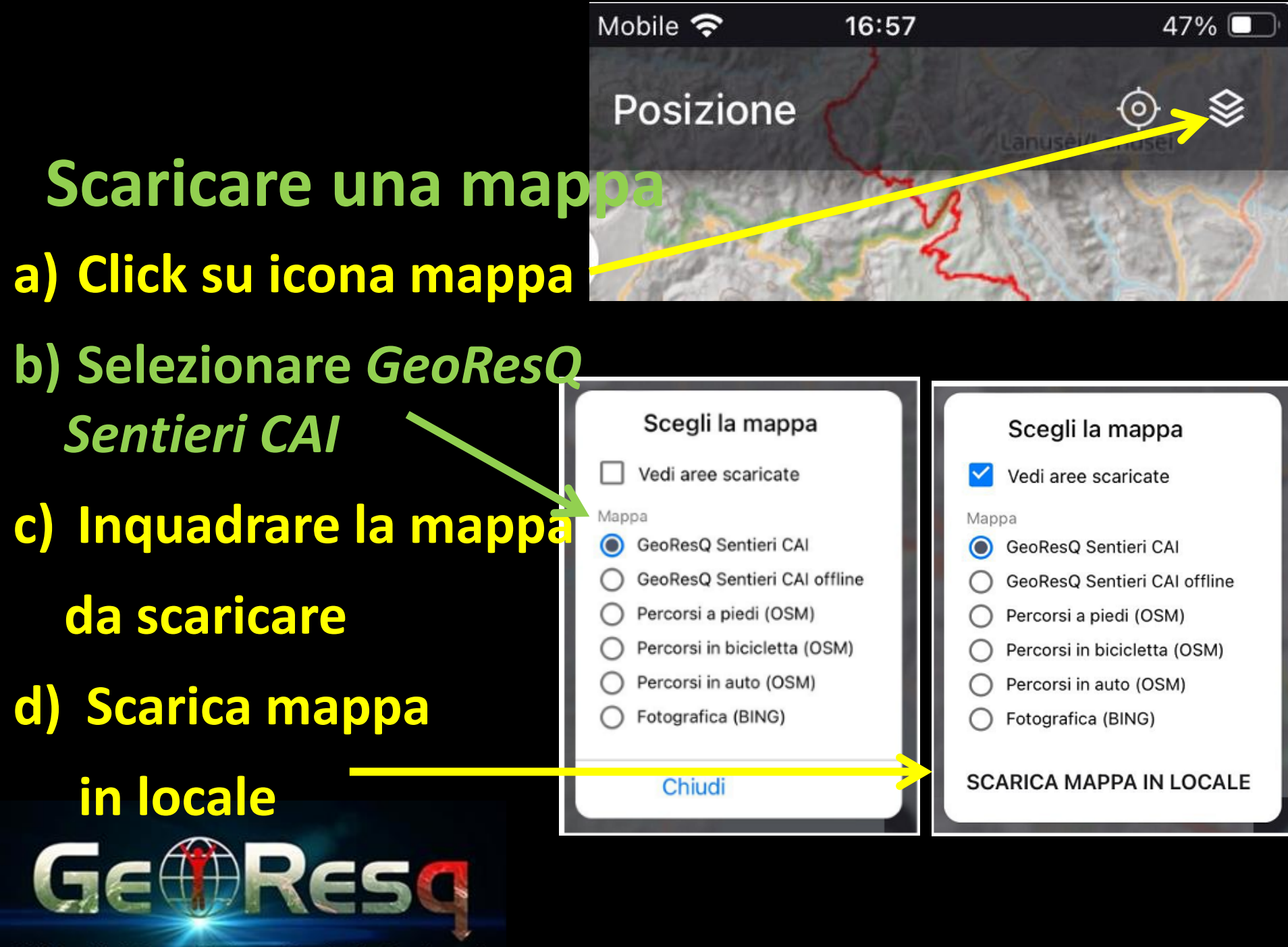

10:58

🕇 80% 🔲

### Voglio nello schermo la mappa scaricata offline?

#### Seleziona:

• GeoResQ Sentieri CÁI offline

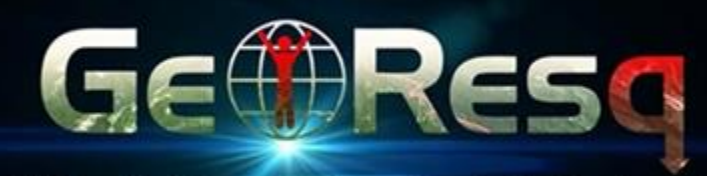

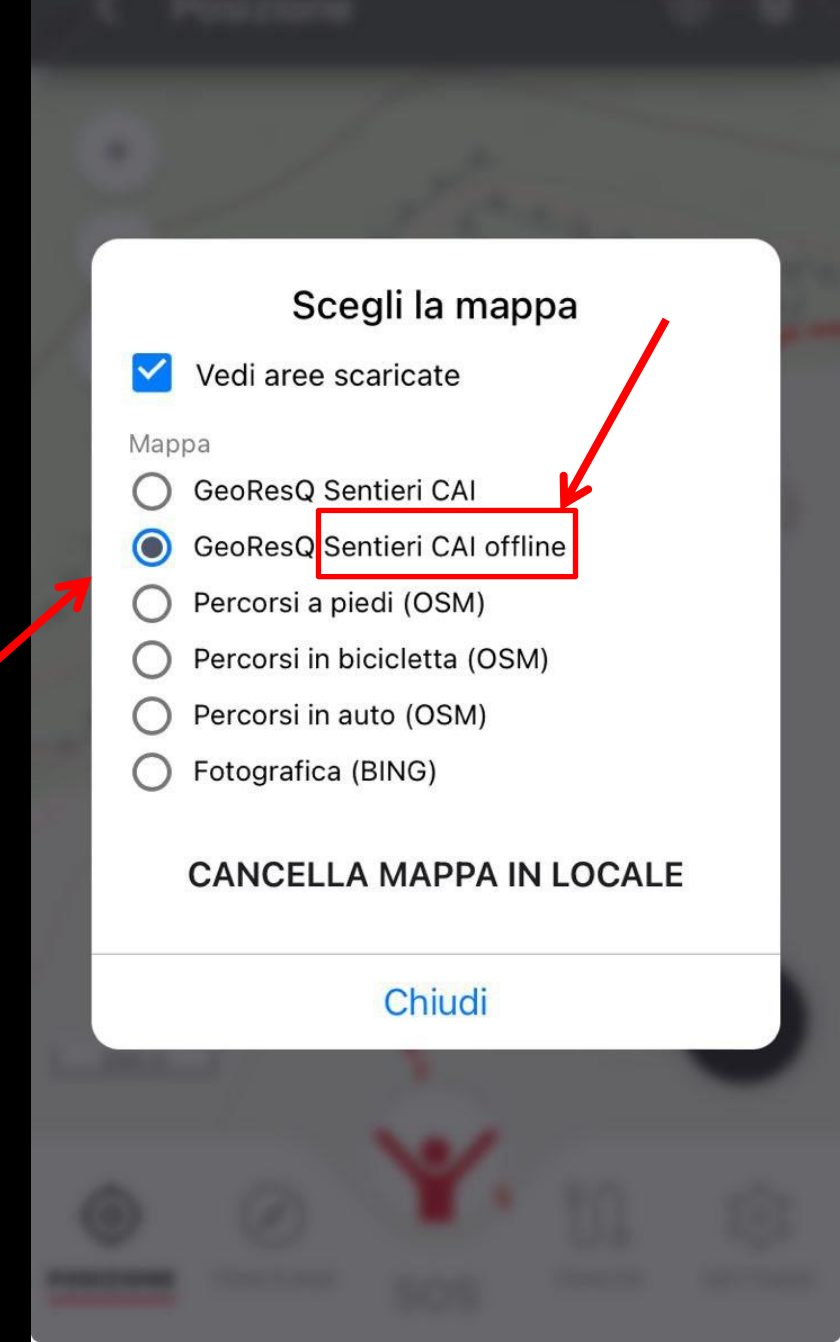

Scaricare una mappa Quanto può essere estesa la mappa ogni volta che scarico? 2500 kmg

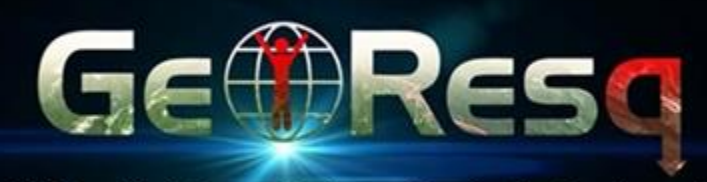

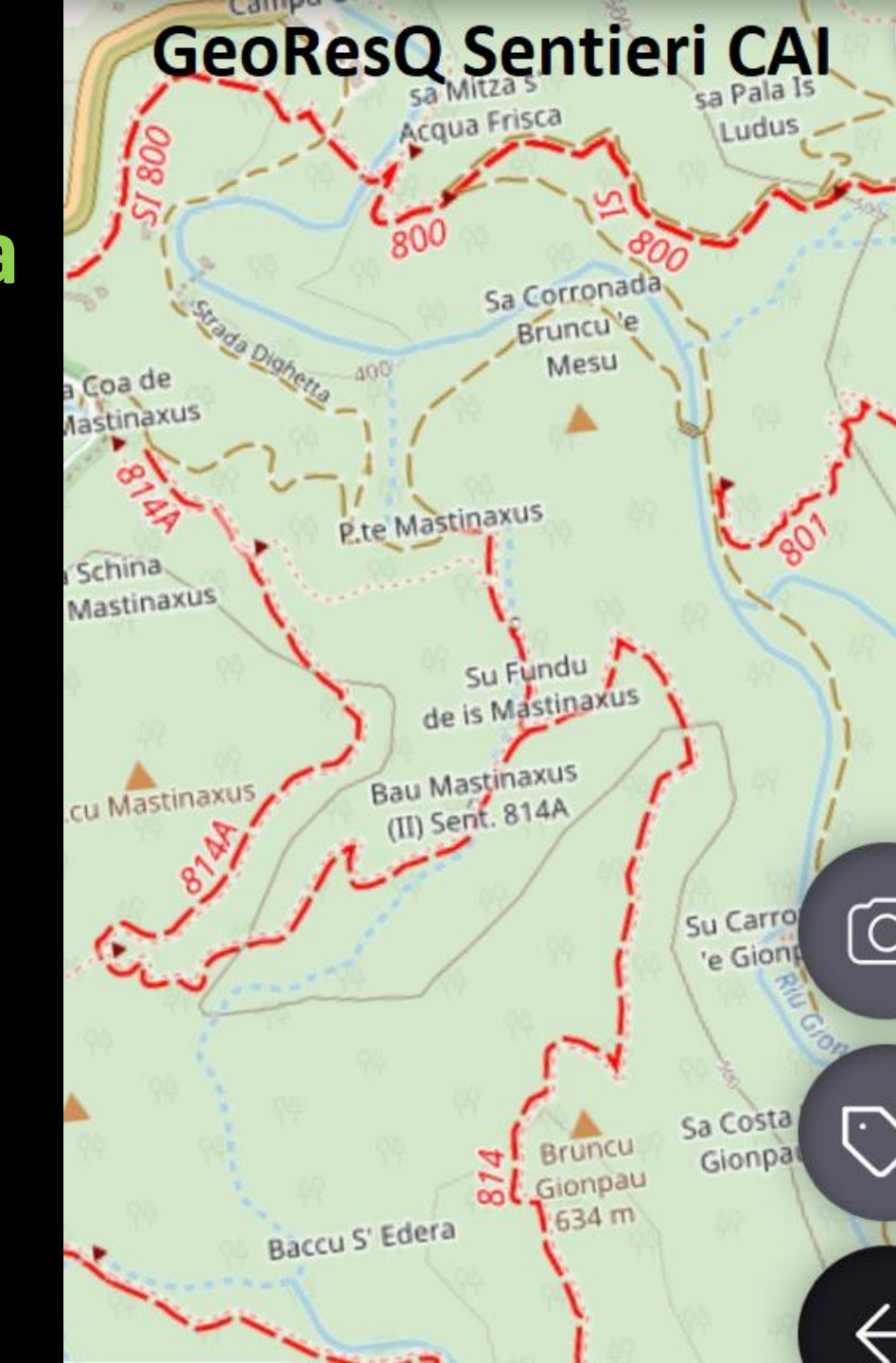

Scaricare una mappa Quale estensione può avere l'insieme delle mappe scaricate?

GeoResQ gestisce tutta la Sardegna off-line: è sufficiente scaricarla per porzioni

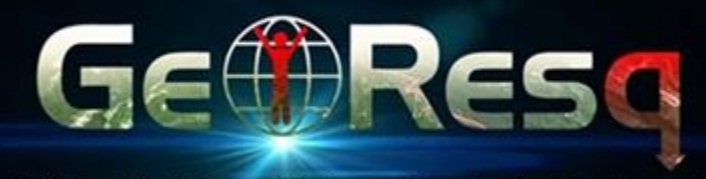

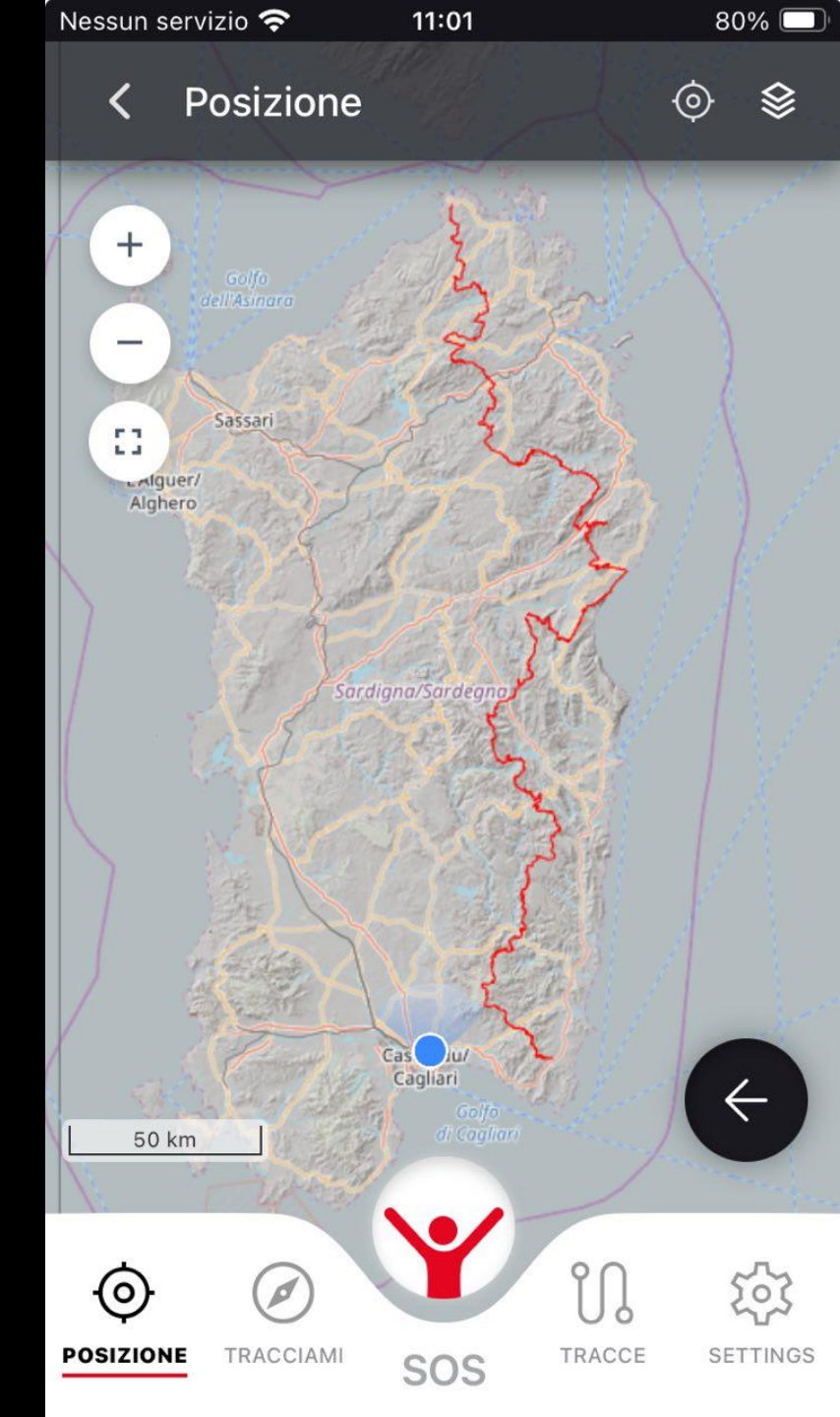

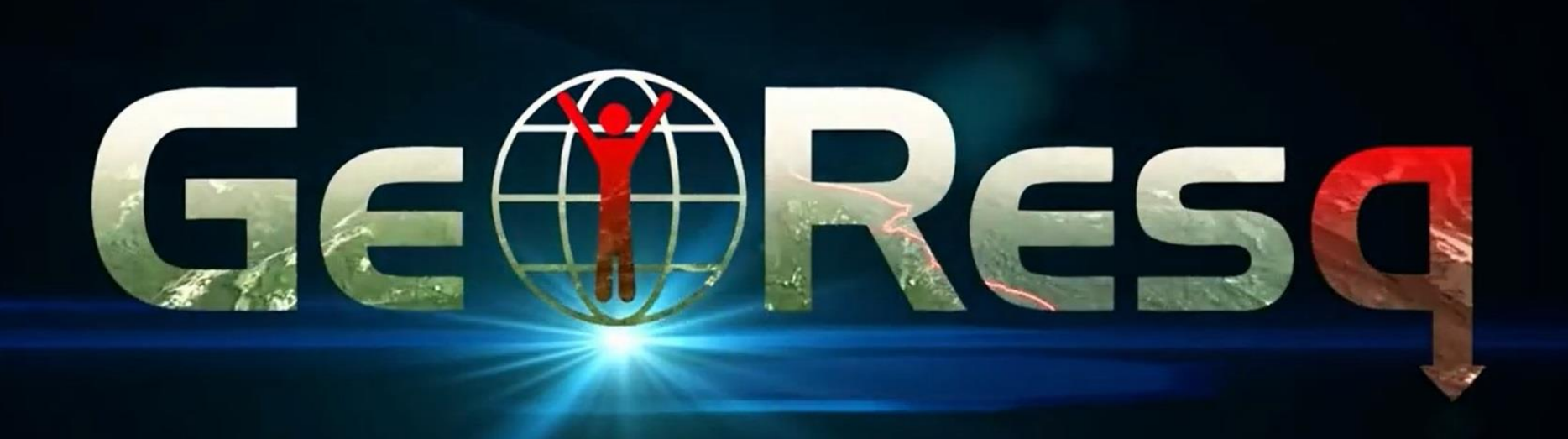

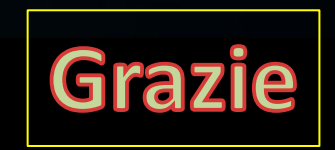